## **Installing APOR Data**

In order to use these data sets you should be running Microsoft Windows 2000 or later.

To install the Treasury Data, follow these steps:

1. Click the download link (URL).

Windows displays the File Download dialog box.

2. Click the Save button.

Windows displays a Save As dialog box.

- 3. Use the dialog box controls to select a location to save the file (your Windows desktop, for example).
- 4. Click the Save button.
- 5. Navigate to and double-click the WKFS.Wiz.APORUpdater.exe icon.

The software displays the Updater.

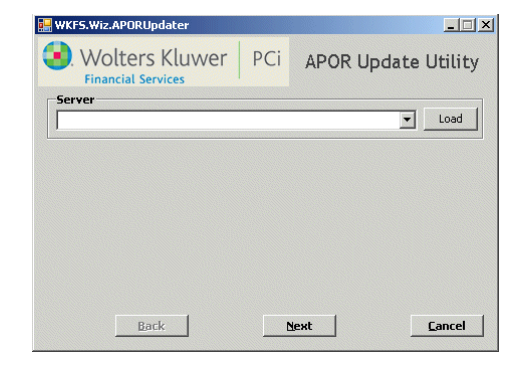

- 6. Do one of the following:
  - ▼ Enter the name of your SQL Server in the Server list box.
  - -OR-
  - If you do not know the name of your SQL Server, contact your computer support department or do the following:
    - 6.1. Click the **Load** button.

| 🔛 WKFS. | Wiz.APORUpdate | :r   |     |        |        | _ 🗆 🗙          |
|---------|----------------|------|-----|--------|--------|----------------|
|         | Volters Klu    | uwer | PCi | APOR L | Jpdate | Utility        |
| Serve   | ×              |      |     |        | •      | Load           |
|         |                |      |     |        |        |                |
|         |                |      |     |        |        |                |
|         |                |      |     |        |        |                |
|         | Back           |      | Ne  | st     |        | <u>C</u> ancel |

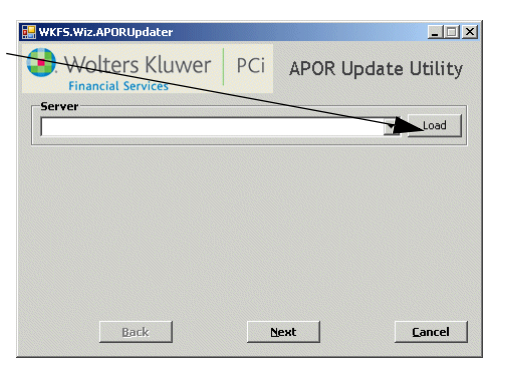

- 6.2. The software displays a confirmation dialog box.
- 6.3. Click the **Yes** button.

The software scans your local network for SQL Servers and displays them in the Server dropdown menu.

6.4. Select a SQL Server.

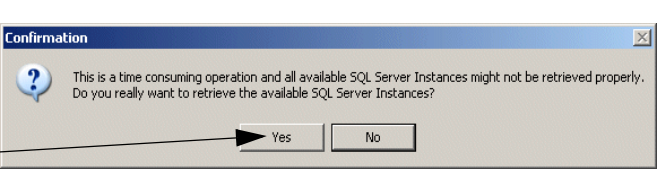

| 🔜 WKF5.Wiz.APORUpdater |                     |
|------------------------|---------------------|
| Wolters Kluwer PCi     | APOR Update Utility |
|                        | Load                |
| Back                   | iext Cancel         |

7. Click the Next button.

The software downloads the data.

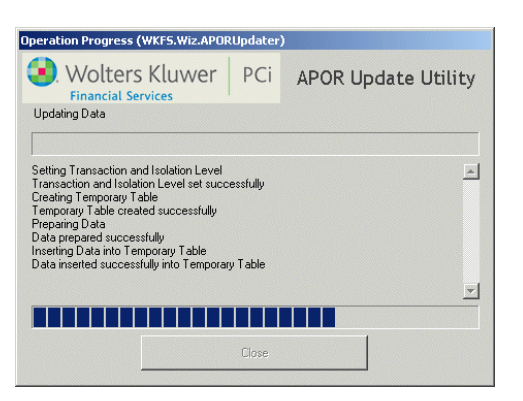

8. When the download has completed, click the **Close** button.

Installation of data is complete.

## Note:

During download, the installer creates a log fileof installation operations in the same location in which the installer is located. For

| ,    | Operation Progress (WKFS.Wiz.APORUpdater)                                                                                                    |                     |
|------|----------------------------------------------------------------------------------------------------|---------------------|
| se   | Wolters Kluwer PCi                                                                                                    | APOR Update Utility |
|      | Update operation completed successfully                                                                                                    |                     |
| m    |                                                                                                    |                     |
| 111- | Inserting Data into Temporary Table<br>Data interfed successfully into Temporary Table<br>Upoking optiming Data in ReferenceTata able<br>data interfed successfully into temporary Table<br>Inserting insertion Data in ReferenceTata Table<br>Unover insertion ReferenceTata Table<br>Removing the Temporary Table<br>Temporary Table removed successfully |                     |
| of   |                                                                                                    |                     |
| ı    | <u></u> lose                                                                                                    |                     |
| ch   |                                                                                                    | ///                 |

example, if you downloaded the installer to your desktop, the log file is created on your desktop.